# Five steps to install **Torch** on a *MSWindows* machine

Ronan Collobert

February 4, 2003

### 1 What do I need ?

**Torch** has not been designed for *MSWindows* systems, because *Microsoft* doesn't respect several standards in its compilers. However, it's possible to install **Torch** with several little tricks. You must have:

- A *Windows* machine (a motherboard, an hard disk, a screen, a keyboard and a processor could be interesting).
- A C++ environment. Here, I'll take the example of the *Microsoft Visual C++* suite (version 6).

#### 2 Download the library an unpack archives

The library is divided into several parts: the *core*, which is the foundation of the library (it should be stable...) and some packages developped by any user. With the *MSWindows* packaging method, all files from the core and the packages are mixed in one directory. Just go in the download<sup>1</sup> section of the **Torch**<sup>2</sup> website to take the *MSWindows* archive. Then unpack it<sup>3</sup>: a **Torch3** directory should appear, with two directories inside: the library is in **src/** and examples programs are in **examples**/.

### 3 Create a new project

Launch Visual C++ and create a standard Win32 Static Library project. (e.g. torch.dsp (VC6) or torch.vcproj (VC7)). Turn off the precompiled headers option. Add all include (.h) and implementation files (.cpp) of the directory Torch3/src in your project.

### 4 Files to modify

If you are using *Microsoft Visual* C++, you shouldn't have any modification to do. Otherwise, check the files general.h, DiskXFile.cpp and Timer.cpp. This is the only files which have #ifdef WIN32 or #ifndef WIN32 directives. Then build the library. You should have some warning because *Microsoft* doesn't respect several standards, but it should compile without any errors.

<sup>&</sup>lt;sup>1</sup>http://www.torch.ch/downloads.php

<sup>&</sup>lt;sup>2</sup>http://www.torch.ch

<sup>&</sup>lt;sup>3</sup> Winzip program can deal with it (http://www.winzip.com)

# 5 Compile your program

Create a new empty *Win32 Console Project*. Add Torch3 library in the link section of the settings of your project. Add include path Torch3/src in the compiler settings section. Add one of the samples source files to the console project. You should be able to build the sample project now and try it out!